## Park City Portal TID-C Registration with the Same Email Address

Creating a more secure platform for all

Registration will be <u>needed again</u> with TID-C, even using the same email address that was previously used. This will allow existing information in Park City Portal to be linked with the new TID-C registration.

- 1. Navigate to ParkCityPortal.com.
- 2. Click Login or Register in the top right corner of the page.

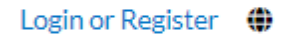

3. Or click the Login or Register card on the page.

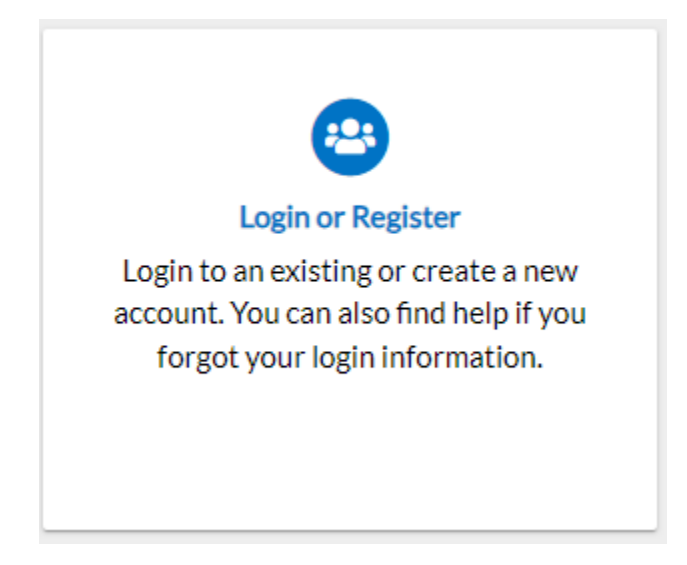

4. A popup will appear at the top of the screen. This pop up will be the start to the screen where you will be redirected to another site to complete the registration process.

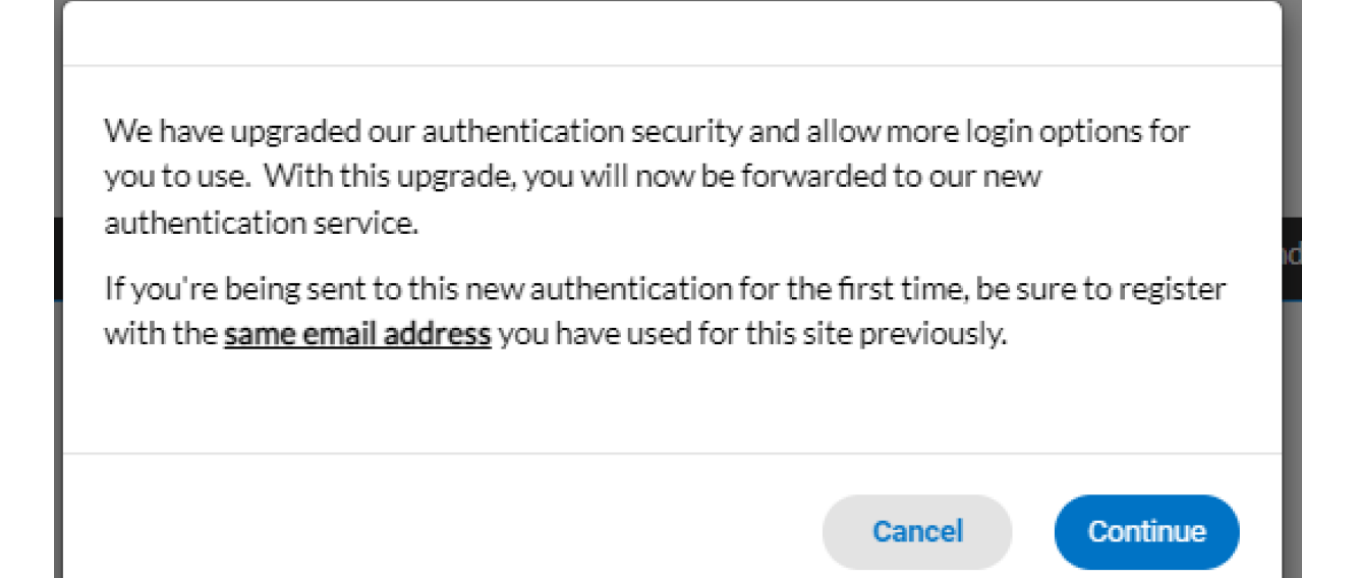

- 1. Click **Continue**.
- 2. Click a sign-in option: (if the you have registered with Park City Portal (Civic Access) with an email address from one of the below providers, the social login works similarly to registering with that email address)
  - a. Sign in with Google.
  - b. Sign in with Apple.
  - c. Sign in with Microsoft.
  - d. Sign in with Facebook.
- 3. Or if previously registered, type an Email address and Password and click Sign in.
- 4. If you are a <u>new user</u> and need to create an account. You can start by creating one from the below providers:
  - a. Sign in with Google.
  - b. Sign in with Apple.
  - c. Sign in with Microsoft.
  - d. Sign in with Facebook.

| Sign in to   | comn    | nunity access  | services. |     |
|--------------|---------|----------------|-----------|-----|
| G            | Sign ir | n with Google  |           |     |
| Ś            | Sign ir | n with Apple   |           |     |
|              | Sign ir | with Microsof  |           |     |
| A            | Sign ir | n with Faceboo | k         |     |
|              |         | OR             |           | _   |
| Email addre  | \$\$    |                |           |     |
| Ŀ            |         |                |           |     |
| Password     |         |                |           |     |
|              |         |                | 6         |     |
| Rememb       | er me   |                |           |     |
|              |         | Sign in        |           |     |
| Forgot passw | ord?    | Unlock accourt | nt? H     | elo |
| -<br>        |         |                |           |     |

- 5. Or you can create one by clicking **Sign up** on the bottom of the screen.
- 6. The application displays the Create an account page.
  - a. Type:
    - i. Email
    - ii. Password
    - iii. First name
    - iv. Last name
    - v. Mobile number
  - b. Click Sign up.

| First name                                 |                        |
|--------------------------------------------|------------------------|
|                                            |                        |
| Last name                                  |                        |
|                                            |                        |
| Mahila abasa                               |                        |
| mouse prone                                | Optional               |
|                                            |                        |
| Password                                   |                        |
|                                            | 0                      |
|                                            |                        |
| Password requirements                      |                        |
| <ul> <li>At least 8 characters</li> </ul>  |                        |
| <ul> <li>A lowercase letter</li> </ul>     |                        |
| <ul> <li>An uppercase letter</li> </ul>    |                        |
| <ul> <li>No parts of your users</li> </ul> | 1000                   |
| <ul> <li>Your password cannot</li> </ul>   | be any of your last 10 |
| passwords                                  |                        |
|                                            |                        |
|                                            |                        |

7. Next you will need to activate the account.

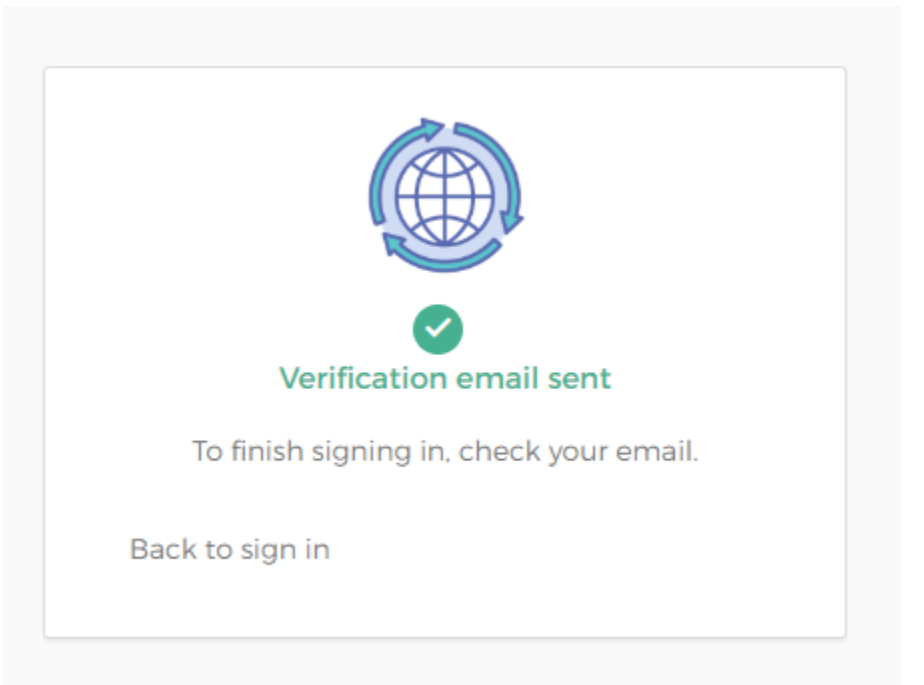

8. Log into the email account that was used and Click Activate account on the email.

|                                                           | <u>,,,,,,,,,,,,,,,,,,,,,,,,,,,,,,,,,,,,,</u>                                                              |
|-----------------------------------------------------------|----------------------------------------------------------------------------------------------------|
|                                                           |                                                                                                    |
| Hi Christy,                                               |                                                                                                    |
| Welcome to your Cor                                       | nmunity Access account!                                                                                   |
| Your organization use:<br>access to application           | s Community Access and Tyler Technologies to manage<br>is which serve citizens.                           |
| Community Access pr<br>connects you to othe<br>ecosystem. | rovides access to all of your citizen applications and<br>r public applications within Tyler Technology's |
| Learn more about Co                                       | mmunity Access.                                                                                           |
| To verify your email ac<br>please click the follow        | ddress and activate your account,<br>ving link:                                                           |
|                                                           | Activate account                                                                                          |
|                                                           | This link expires in 7 days.                                                                              |
| This is an automatically<br>monitored or answered         | r generated message from Community Access. Replies are not<br>d.                                          |

- 9. Once this process has been Activated you will now have a TID-C account.
- 10. You will be redirected to the Park City Portal Dashboard (Civic Access) home page.